## **OpenVPN** for macOS

To use OpenVPN on macOS we don't have an official client, so we have to use a third-party application, Tunnelblick, which is the most recommended option to open an OpenVPN connection on macOS.

This manual has been made using macOS Ventura and Tunnelblick in its **stable version v3.8.7a**.

Installation is not explained in this manual.

## Connecting to the VPN using Tunnelblick

Once the software is installed, we open it to add a new VPN connection:

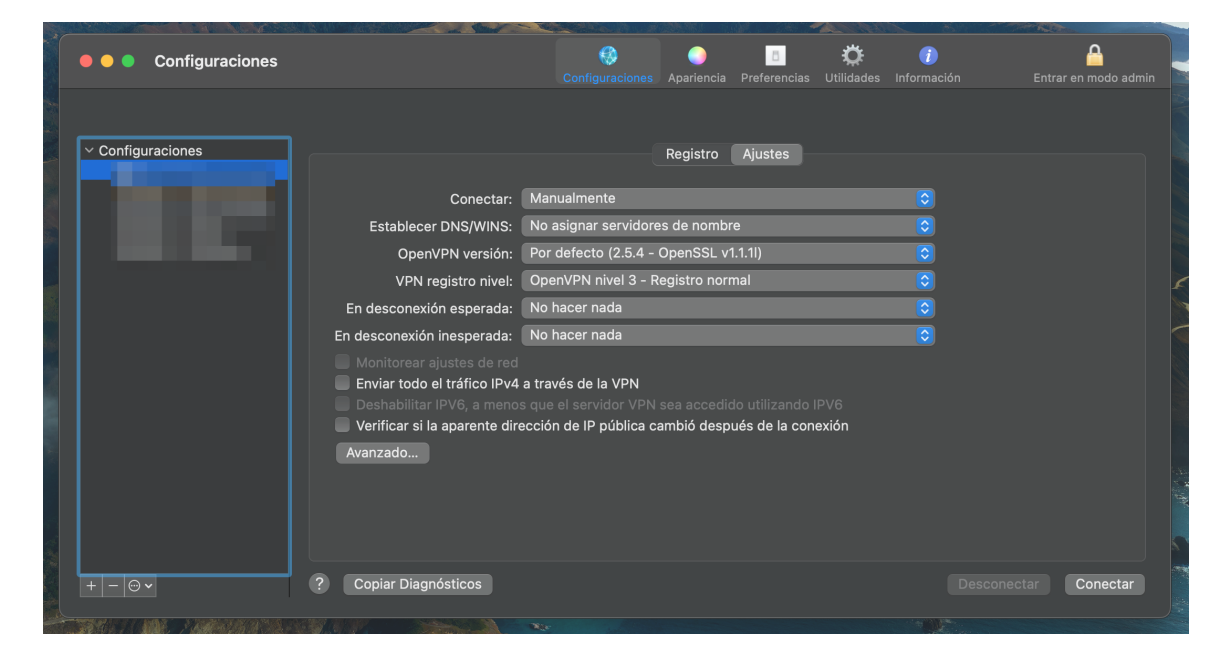

To add a new connection, click on the "+" symbol in the lower left corner:

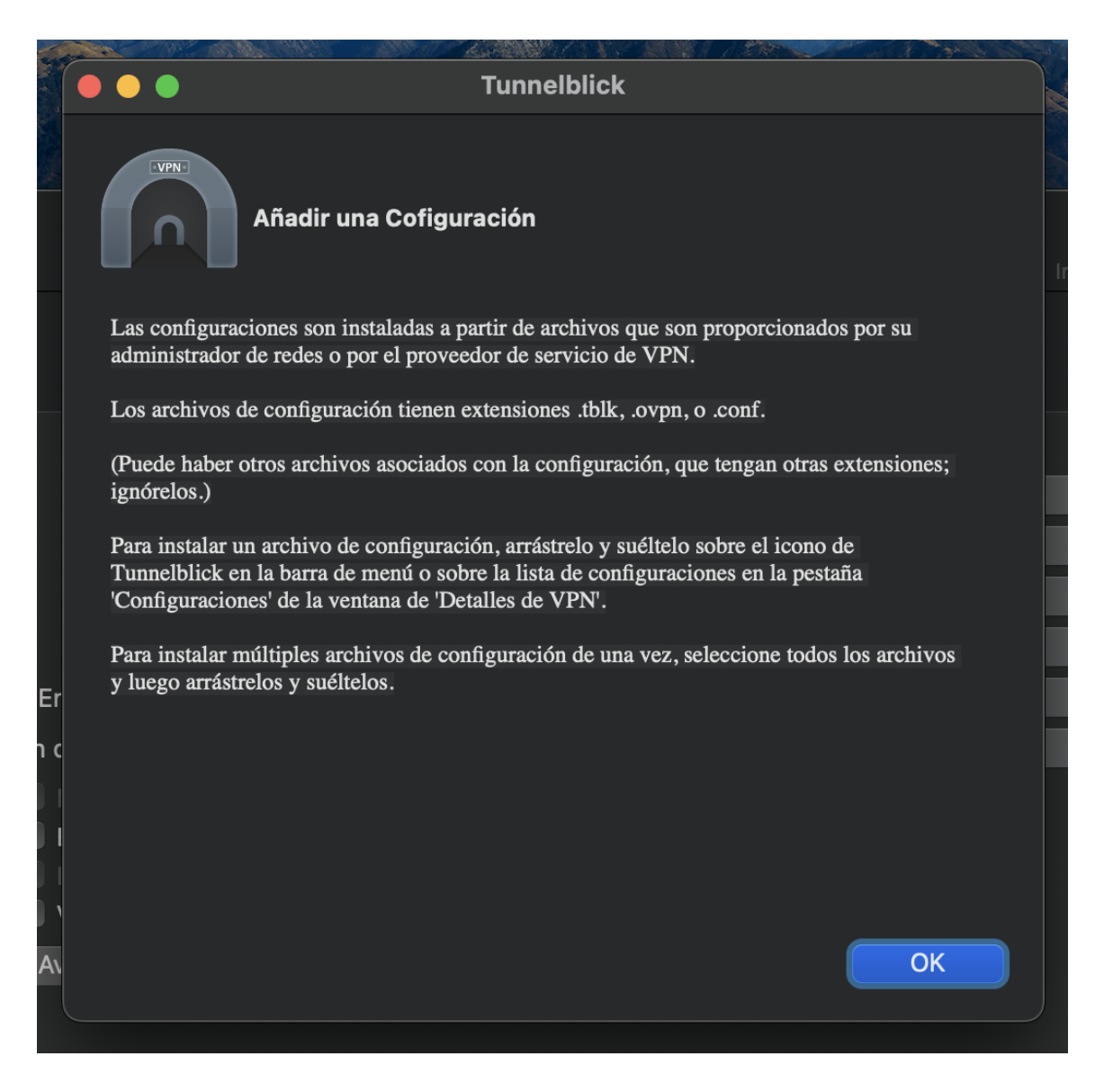

As we can see, to create a new connection we have to drag the configuration file to the *Configurations* section. In our case it would be the *cusernames.ovpn* file. We do it and a new connection will be created:

Depending on the computer we are working on, we may be interested in creating the connection only for our user or available to everyone. In this case, it will be only for our user, therefore, "*Only me*".

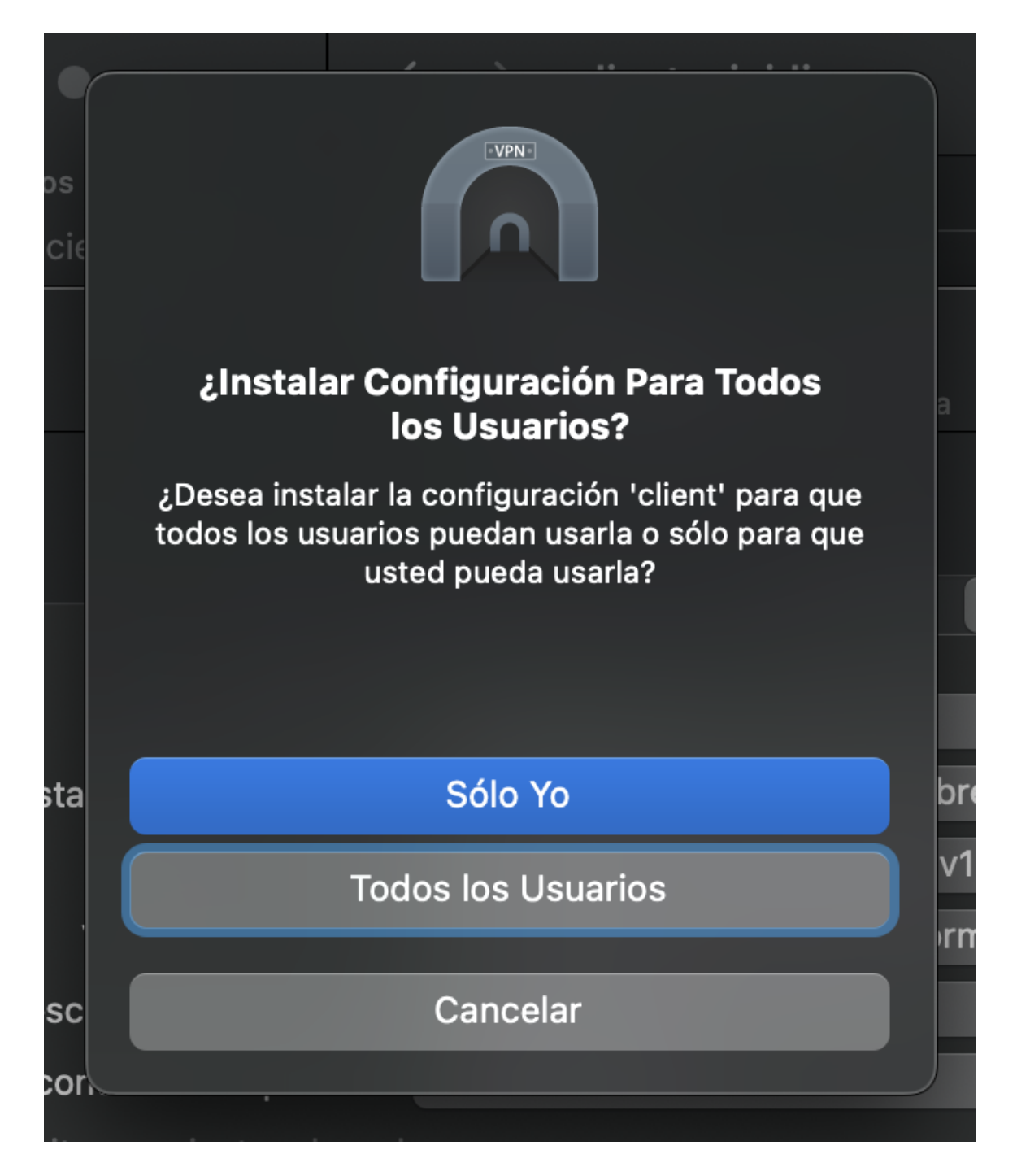

And it will ask us to enter the user's (of the computer) password to allow it to make changes:

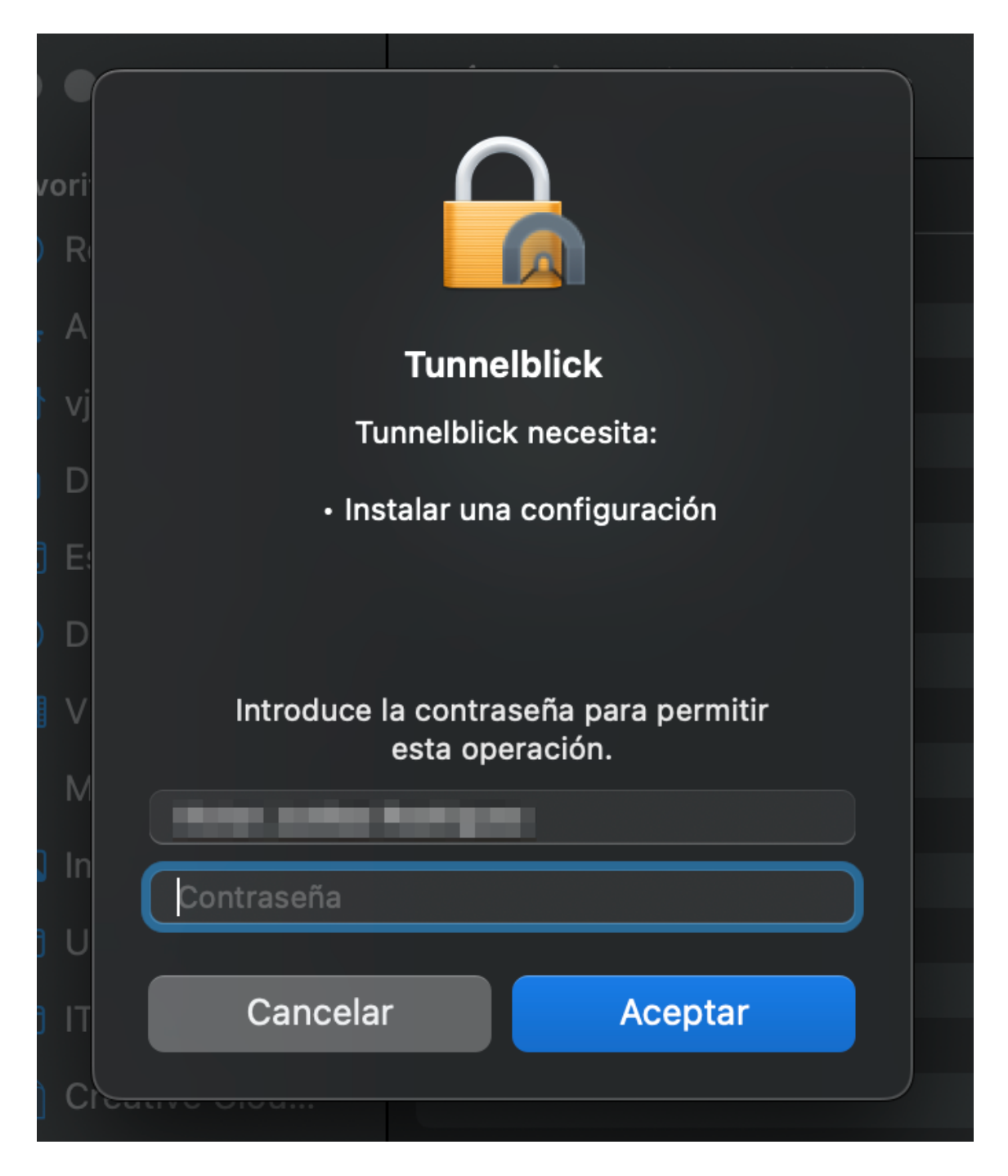

Once created, it will appear in the box on the left.

| • • Configuraciones                                                                                                    | Configuraciones Apariencia Preferencias Utilidades Información Entrar en modo admin                                            |
|----------------------------------------------------------------------------------------------------|----------------------------------------------------------------------------------------------------|
| Configuraciones     client                                                                                                    | Registro Ajustes                                                                                                    |
| Conectar:                                                                                                    | Manualmente                                                                                                    |
| Establecer DNS/WINS:                                                                                                    | Usar DNS                                                                                                    |
| OpenVPN versión:                                                                                                    | Por defecto (2.5.4 - OpenSSL v1.1.1I)                                                                                          |
| VPN registro nivel:                                                                                                    | OpenVPN nivel 3 - Registro normal                                                                                              |
| En desconexión esperada:                                                                                                    | No hacer nada                                                                                                    |
| En desconexión inesperada:                                                                                                    | No hacer nada                                                                                                    |
| <ul> <li>Monitorear ajustes de red</li> <li>Enviar todo el tráfico IPv4</li> <li>Deshabilitar IPv6, a meno:</li> <li>Verificar si la aparente dire</li> <li>Avanzado</li> </ul> | a través de la VPN<br>s que el servidor VPN sea accedido utilizando IPV6<br>acción de IP pública cambió después de la conexión |
| + - 🕞 🗸 ? Copiar Diagnósticos                                                                                                    | Desconectar                                                                                                    |

In general, we are not going to modify the connection configuration, so we can click on "**Connect**":

|                          |                                                                                                    | See Carrow Contraction of the Contraction of the Co |                          |                 |
|--------------------------|----------------------------------------------------------------------------------------------------|----------------------------------------------------------------------------------------------------|--------------------------|-----------------|
| Configuraciones          |                                                                                                    | Configuraciones Apariencia Preferencias Utilidade                                                                                                    | 👔<br>s Información Entra | r en modo admin |
|                          |                                                                                                    |                                                                                                    |                          |                 |
| ✓ Configuraciones client |                                                                                                    | Registro Ajustes                                                                                                    |                          |                 |
|                          | Conectar:                                                                                                    | Manualmente                                                                                                    |                          |                 |
|                          | Establecer DNS/WINS:                                                                                                    | Usar DNS                                                                                                    |                          |                 |
|                          | OpenVPN versión:                                                                                                    | Por defecto (2.5.4 - OpenSSL v1.1.1I)                                                                                                    | $\bigcirc$               |                 |
|                          | VPN registro nivel:                                                                                                    | OpenVPN nivel 3 - Registro normal                                                                                                    | $\bigcirc$               |                 |
|                          | En desconexión esperada:                                                                                                    | No hacer nada                                                                                                    |                          |                 |
|                          | En desconexión inesperada:                                                                                                    | No hacer nada                                                                                                    | $\bigcirc$               |                 |
|                          | <ul> <li>Monitorear ajustes de red<br/>Enviar todo el tráfico IPv4</li> <li>Deshabilitar IPv6, a meno:</li> <li>Verificar si la aparente dire<br/>Avanzado</li> </ul> | a través de la VPN<br>: que el servidor VPN sea accedido utilizando IPV6<br>ccción de IP pública cambió después de la conexión                                                                                                    |                          |                 |
|                          |                                                                                                    |                                                                                                    |                          |                 |
| +-0-                     | ? Copiar Diagnósticos                                                                                                    |                                                                                                    |                          | Conectar        |

When you do so, you will be prompted to enter your VPN credentials, your username and password:

|          | 8                        | Tunnelblick                 |                    |             |          |    |
|----------|--------------------------|-----------------------------|--------------------|-------------|----------|----|
|          | _                        | client                      |                    |             |          |    |
|          | Espera                   | ndo contrase                | eña 00:21          |             |          | _  |
|          | Entra                    | da: 0 B/s<br>da: 0 B/s      | 9.45 KB<br>8.89 KB |             |          |    |
|          | Desco                    | nectar                      |                    |             |          |    |
|          |                          |                             |                    | د ا         | <u>~</u> |    |
|          | Tunnelblick:             | Identificaci                | ón Requerida       | a           |          |    |
|          | Se rec<br>conec<br>clien | uiere nombr<br>tarse a<br>t | e de usuario y     | y contraseñ | a para   |    |
|          | Usuario:                 |                             |                    |             |          |    |
|          |                          | Guardar                     | en el Keychai      | in          |          |    |
|          | Clave                    |                             |                    |             |          |    |
|          | olave.                   |                             |                    |             |          |    |
|          |                          | Guardar                     | en el Keychal      |             |          |    |
| Código d | e Seguridad:             |                             |                    |             |          |    |
|          |                          |                             |                    |             |          |    |
|          |                          |                             | Ca                 | ancelar     | (        | ОК |
|          |                          |                             |                    |             |          |    |
|          |                          |                             |                    |             |          |    |
|          |                          |                             |                    |             |          |    |

If we have entered it correctly and everything went well, we have successfully connected:

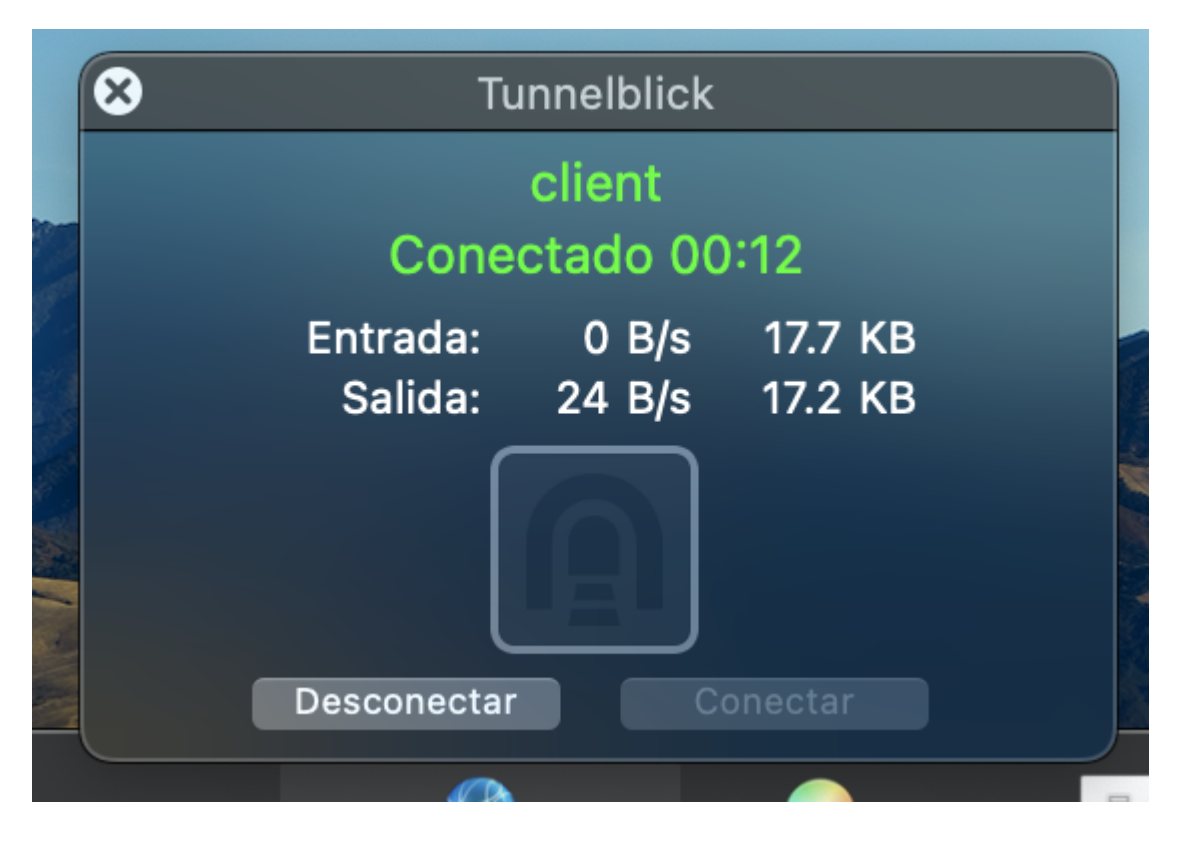

Once connected to the VPN, we can connect via SSH to the TeideHPC login node using the terminal:

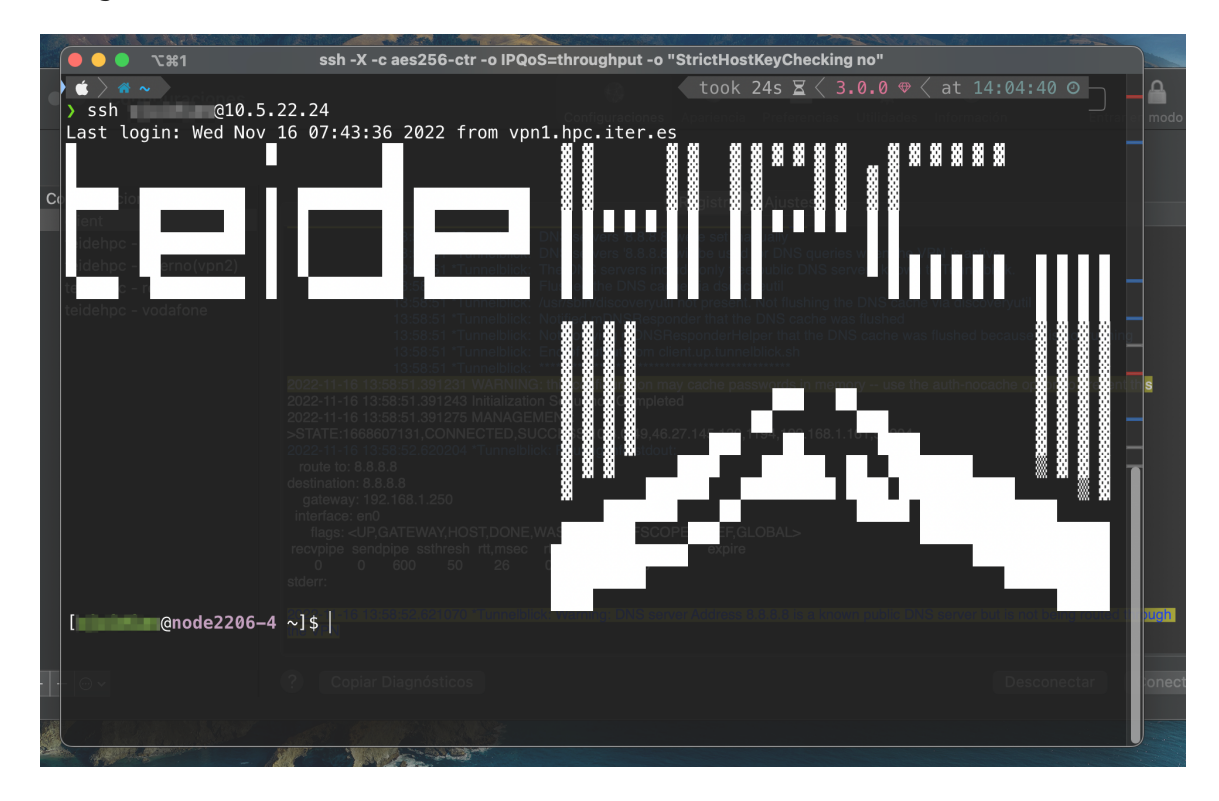

To disconnect, we can do it from the application itself or from the application icon on the top bar:

| • • • Configuraciones |                                                                                                    | <b>(</b> )                                                                                                    | 0                                                                                                    | 8                                                                                                    | ۵                                                                      | 1                                                                          | <b>A</b>                |
|-----------------------|----------------------------------------------------------------------------------------------------|----------------------------------------------------------------------------------------------------|----------------------------------------------------------------------------------------------------|----------------------------------------------------------------------------------------------------|------------------------------------------------------------------------|----------------------------------------------------------------------------|-------------------------|
|                       |                                                                                                    |                                                                                                    |                                                                                                    |                                                                                                    | Utilidades                                                             |                                                                            | Entrar en modo admin    |
|                       |                                                                                                    |                                                                                                    |                                                                                                    |                                                                                                    |                                                                        |                                                                            |                         |
|                       |                                                                                                    |                                                                                                    | Desister                                                                                                    |                                                                                                    |                                                                        |                                                                            |                         |
|                       |                                                                                                    |                                                                                                    | Registro                                                                                                    | Ajustes                                                                                                    |                                                                        |                                                                            |                         |
|                       | 13:58:51 "Turnelblick: [<br>13:58:51 "Turnelblick: [<br>13:58:51 "Turnelblick<br>13:58:51 "Turnelblick: [<br>13:58:51 "Turnelblick: [<br>13:58:51 "Turnelblick: [<br>13:58:51 "Turnelblick: []                                                                                                    | DNS servers '8.8.8.8'<br>DNS servers '8.8.8.8'<br>Fhe DNS servers inclu<br>Flushed the DNS cacto<br>usr/sbin/discoveryutil<br>Votified mDNSRespon<br>Not notifying mDNSR | were set mar<br>will be used 1<br>ude only free<br>ne via dscach<br>not present.<br>nder that the<br>esponderHelj | nually<br>for DNS querie:<br>public DNS se<br>neutil<br>Not flushing the<br>DNS cache wa<br>per that the DN | s when the V<br>rvers known<br>e DNS cache<br>s flushed<br>S cache was | 'PN is active<br>to Tunnelblick.<br>e via discoveryuti<br>s flushed becaus |                         |
|                       | 13:58:51 *Tunnelblick: E                                                                                                    | End of output from clie                                                                                                    | ent.up.tunnel                                                                                                    | blick.sh                                                                                                    |                                                                        |                                                                            |                         |
|                       | 2022-11-16 13:58:51.391231 WARNING:<br>2022:11-16 13:58:51.3912/39 Initialization<br>2022:11-16 13:58:51.391275 MANAGEM<br>>STATE:1686807131,CONNECTED,SUC<br>2022:11-16 13:58:52.62024 "tunnelblick<br>route to: 8.8.8.8<br>destination: 8.8.8.9<br>gateway: 192.188.1.250<br>interface: en0<br>flags: <up_gateway,host,done,m<br>recvpipe sendpipe ssthresh rtt,msec<br/>0 0 600 50 26<br/>stderr:</up_gateway,host,done,m<br> | this configuration ma<br>Sequence Complete<br>ENT:<br>XCESS,10.8.0.49,46.2<br>Routing info stdout<br>ASCLONED,IFSCOF<br>rttvar hopcount m<br>0 1500 0                    | y cache pass<br>d<br>27.145.130,1<br>PE,IFREF,GL<br>tu expire                                                     | swords in mem<br>194,192.168.1.<br>OBAL>                                                                    | ory use the                                                            | auth-nocache c                                                             | ption to prevent this   |
|                       | 2022a   E161 15552;52:62 1070   1 0mm60015;<br>Inc.VFN                                                                                                    | <: Warning: DNS serv                                                                                                    | er Address 8                                                                                                    | .8.8.8 is a knov                                                                                            | m public DN                                                            | S server but is n                                                          | ot being routed through |
| + - @ ~               | ? Copiar Diagnósticos                                                                                                    |                                                                                                    |                                                                                                    |                                                                                                    |                                                                        |                                                                            | sconectar Conectar      |

|       |   |         |        | ≣̃ 26°     |          | 4% | 2,08 | 6 | 19      |
|-------|---|---------|--------|------------|----------|----|------|---|---------|
|       |   | Desco   | onecta | r Todas    | (client) | )  |      |   |         |
|       |   | Adver   | tencia | s          |          |    |      | > |         |
|       |   | Detall  | es de  | VPN        |          |    |      |   |         |
|       | ~ | Desco   | onecta | r client : | 7:46     |    |      |   | STO STO |
| and a |   |         |        |            |          |    |      |   |         |
|       |   | =       |        |            |          |    |      |   |         |
|       |   |         |        | -          | -        |    |      |   | Р       |
|       |   | Salir 1 | 「unnel | blick      |          |    |      |   | Ĵ       |
|       |   |         |        |            |          |    |      |   |         |

In case of connection problems, the "**Logging**" tab is available to view connection messages and debug a possible problem.

|                 | Configuraciones Apariencia Preferencias Utilidades Información Entrar en modo a                                                                                                    |
|-----------------|----------------------------------------------------------------------------------------------------|
|                 |                                                                                                    |
| Configuraciones | Registro Ajustes                                                                                                    |
| IF              | 13:58:51 *Tunneblick: DNS servers '8.8.8' ware set manually<br>13:58:51 *Tunneblick: DNS servers '8.8.8' will be used for DNS queries when the VPN is active<br>13:58:51 *Tunneblick: The DNS servers include only free public DNS servers known to Tunnebblick.<br>13:58:51 *Tunneblick: Varishbirdiscoveryull not present. Not flushing the DNS cache via discoveryutil<br>13:58:51 *Tunneblick: Notified mDNSRespondert. Not flushing the DNS cache via discoveryutil<br>13:58:51 *Tunneblick: Notified mDNSRespondert. Not flushing the DNS cache via discoveryutil<br>13:58:51 *Tunneblick: Notified mDNSRespondert that the DNS cache was flushed<br>13:58:51 *Tunneblick: Notified mDNSRespondert that the DNS cache was flushed because it is not running<br>13:58:51 *Tunneblick: End of output from client.up.tunneblick.sh<br>13:58:51 *Tunneblick: Setting and the passwords in memory – use the auth-nocache option to prevent this<br>2022-11:16 13:58:51:391:221 WARNING: this configuration may cache passwords in memory – use the auth-nocache option to prevent this<br>2022-11:16 13:58:51:391:275 MANAGEMENT:<br>>STATE:1668607131.CONNECTED.SUCCESS,10.8.0.49.46:27.145.130,1194,192.168.1.161,50904<br>2022-11:16 13:58:52:620204 *Tunneblick: Routing Into stdout:                                                                                                    |
|                 | route to: 8.3.8.8<br>destination: 8.8.8<br>gateway: 192.168.1.250<br>interface, end                                                                                                    |
|                 | route to: 8.3.8.3<br>destination: 8.8.8<br>gateway: 192.168.1.250<br>interface: en0<br>ftags: cUPCATEWAY,HOST,DONE,WASCLONED,IFSCOPE,IFREF,GLOBAL><br>recorpise sendpipe sathresh rtt.msec rttvar hopcount mtu expire<br>0 0 600 50 26 0 1500 0<br>stderr:                                                                                                    |
|                 | route to: 8.3.8.3<br>gateway: 192.168.1.250<br>interface: en0<br>flags: <ul> <li>LPCATEWAY.HOST.DONE, WASCLONED.IFSCOPE.IFREF.GLOBAL&gt;<br/>recvpipe sendpipe sathresh rtt.msec rttvar hopcount mtu expire<br/>0 0 50 50 26 0 1500 0<br/>stderr:</li> <li>Interface: State of a flags of the flags of the fl</li></ul> |